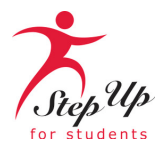

## HOW TO GET STARTED ON MYSCHOLARSHOP

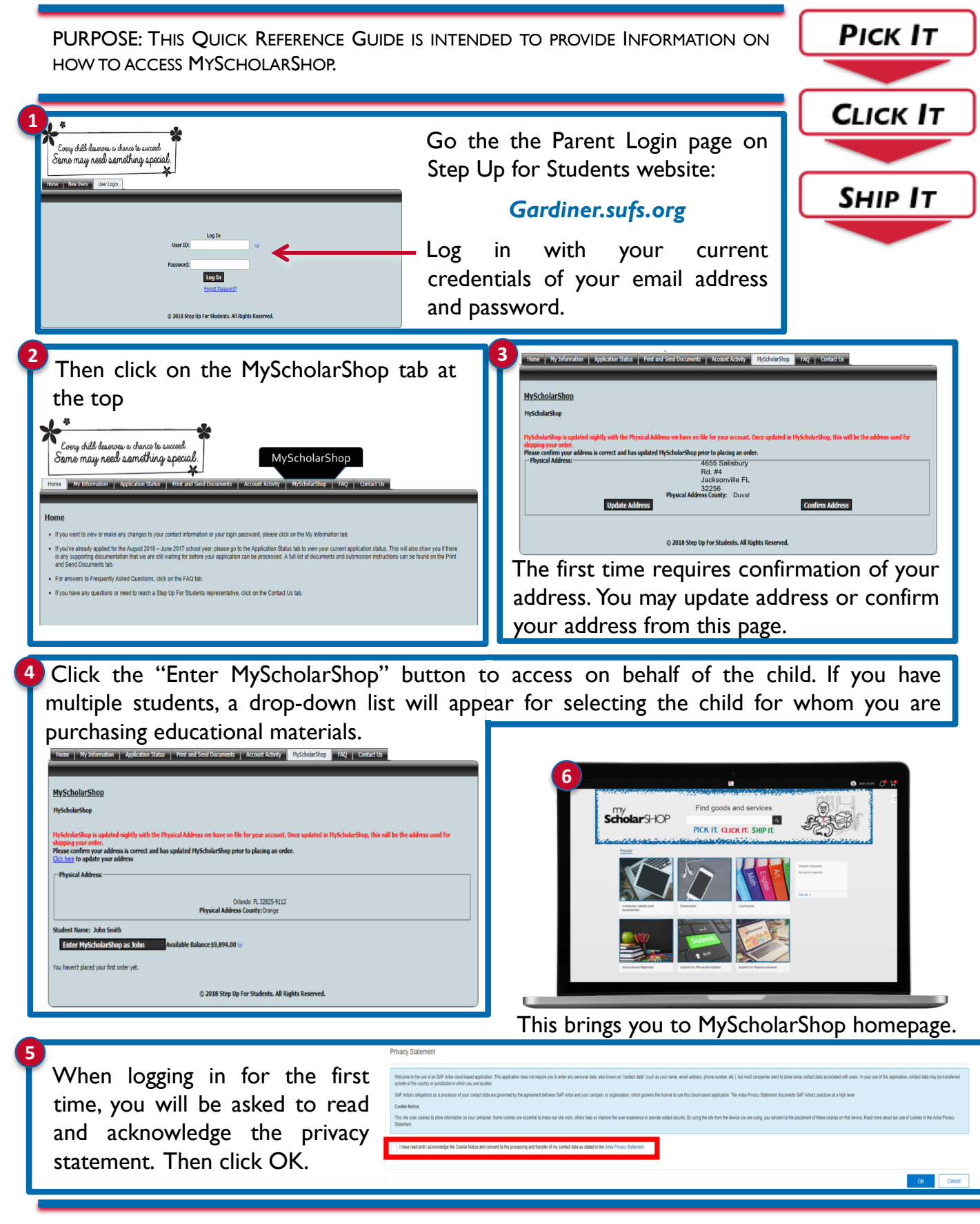

Step Up For Students Service Center Phone: (877) 735-7837 MyScholarShop Web Address: https://www.stepupforstudents.org